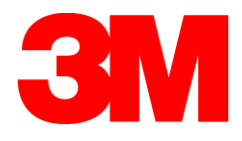

# **Display Screen Equipment (DSE) Assessment**

# Contents

| Introduction1                                         |
|-------------------------------------------------------|
| Part A – Completing the Assessment1                   |
| Part B Scheduling An Appointment with the Ergonomist7 |

## Introduction

DSE Assessments are used to help ensure that employees do not suffer any discomfort or pain while at work using desks, computers, chairs, screens and related equipment. In the first part of the process you will be presented with a link to complete an online DSE assessment which covers the different parts of your workstation such as a keyboard, chairs, screens etc. In each of these sections you will find a help file, which will give a little bit of background to help you use the equipment properly and avoid injury. The second phase is a consultation with an ergonomist who will review this assessment and if required suggest changes to configuration perhaps purchasing of new equipment. In certain cases, a follow-up consultation may be required to ensure any concerns raised were satisfactorily addressed.

It is important that you follow the instructions in this document carefully and prepare in advance as much as practical for the review consultation with the ergonomist. These review consultations are scheduled to last 20 minutes per person, so delays must be avoided.

# Part A – Completing the Assessment

1. Please click on the relevant link below access the DSE assessment tool:

| Company Name | CODE   | CLICK TO REGISTER |
|--------------|--------|-------------------|
| 3M           | 3MDSEA | Link 1            |
|              |        |                   |

*NOTE:* To access the site after you have registered at any time please use the following link: <u>https://getmeonsite.com/sp-dse</u> Use this link to download your assessment at a later date etc.

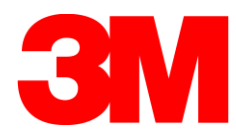

2. The following screen will appear.

| First Name :                           | First Name                                                                                                    | Last Name :                                     | Last Name |
|----------------------------------------|----------------------------------------------------------------------------------------------------|-------------------------------------------------|-----------|
| Company<br>Code :                      |                                                                                                    | Site Code :                                     |           |
| Email Address :                        | UserEmail                                                                                                    | Password :                                      | Password  |
| I Agree Ar<br>I Agree Ar<br>I Agree Ar | nd Accept The <u>Cookie Policy</u> Of SHE<br>nd Accept The <u>Privacy Policy</u> Of SHE<br>nd Accept The <u>Terms and Conditio</u> | EQPORTAL<br>EQPORTAL<br><u>ns</u> Of SHEQPORTAL |           |
|                                        | REG                                                                                                    | GISTER                                          |           |

Please enter:

- your first name
- your last name
- The company code and site code will be automatically assigned (these codes are important for reporting purposes).
- your contact email
- a password
- 3. After registration is completed, the following screen will appear.

| Have any questions? 🔄 info@sheq.ie 🔍                                       | +353 21 4536034             |
|----------------------------------------------------------------------------|-----------------------------|
| SHEQ<br>Purtal Limited                                                     | UPDATE PROFILE LOGOUT       |
| HAZARDS                                                                    |                             |
| SELF-ASSESSMENT DISPLAY<br>SCREEN EQUIPMENT (DSE)<br>WORKSTATION CHECKLIST | 5                           |
|                                                                            | Copyright © 2020 SHEQPORTAL |

Revision 10

SHEQ Network is the umbrella for SHEQ Portal Ltd and SHEQ Centre of Excellence

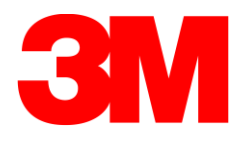

4. Please click on the ( ) icon to start the assessment.

### SELF-ASSESSMENT DISPLAY SCREEN EQUIPMENT (DSE) WORKSTATION CHECKLIST

This checklist is intended for all users of DSE workstation furniture and equipment. It is part of your DSE workstation risk assessment. The form is to be completed by you at the workstation you normally or most frequently use. A follow up assessment by a DSE assessor will be provided. If you have any questions or comments, please contact the health and safety manager.

| Name of DSE User:     | Super Admin                                         |
|-----------------------|-----------------------------------------------------|
| Area:                 |                                                     |
| DSE usage / day:      | O Up to 1 hour O Between 1 & 5 Hours O Over 5 Hours |
| Are you a Contractor? | O Yes O No                                          |
|                       | SAVE                                                |

Your name will appear automatically.

For the Area enter the Department you work for.

If you are a Contractor select YES, if you are an employee select No.

There is a SAVE button ( ) after each of the sections. You only need to SAVE the assessment once, but it is good practice to save as you go to prevent any data loss (internet connection drops or time out etc.).

The assessment is structured into different sections such as keyboard, chairs, screen etc.

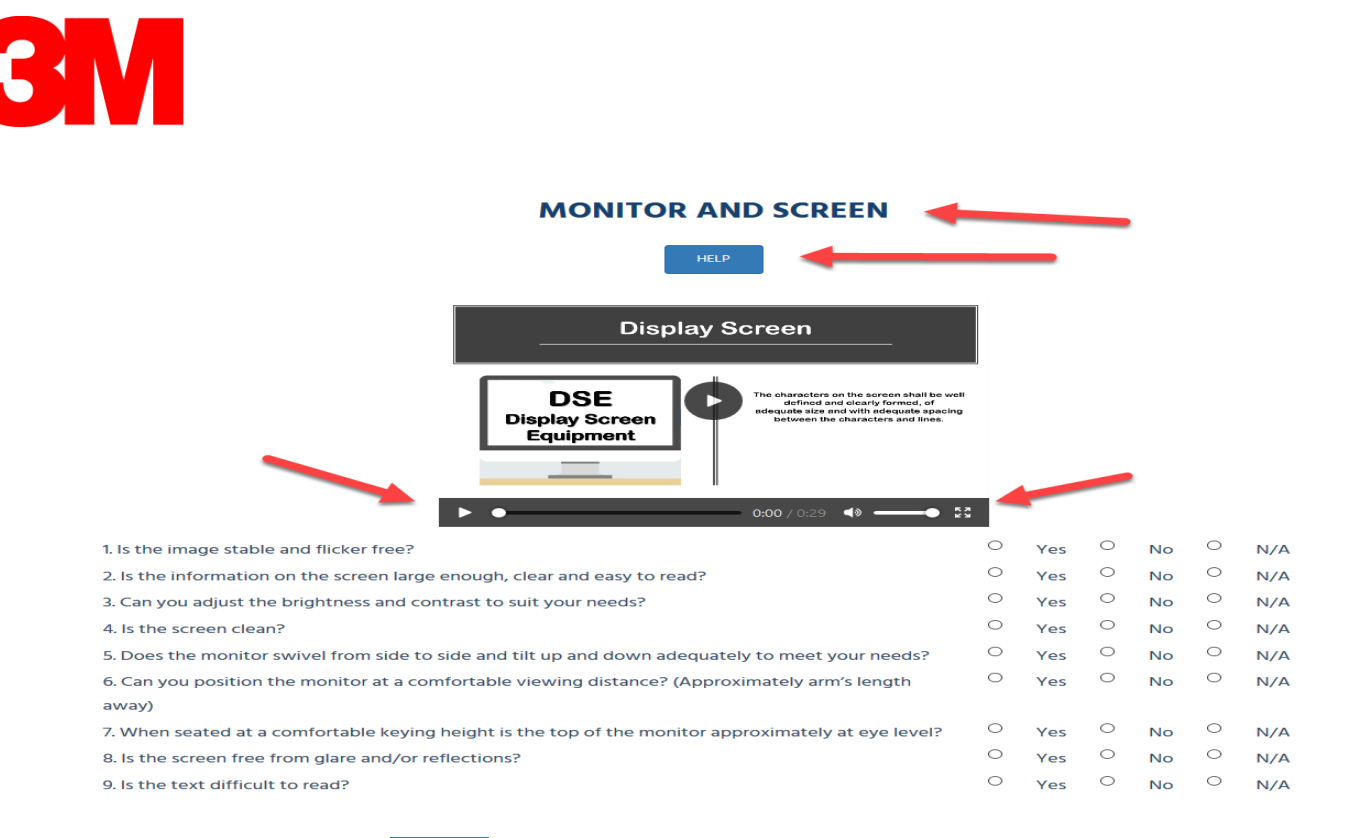

There is a HELP button ( ) for each section -please click on the button and read the information provided.

In some sections there is a video help file. Click the PLAY button ( ) and use the ( ) button to view the video in full screen mode or to stop full screen mode.

Please select the relevant answer to each question. You must answer all questions.

5. The users are also provided with a feature to upload an image of their setup to help the consultant understand the actual set up in more detail. Please follow the guidelines shown for the picture. It is important to have one photo of the employee adopting normal posture at the workstation. It is also important not to include superfluous information or any personal information such as children, other adults, personal photos, or artefacts.

#### **UPLOAD MEDIA FOR CONSULTANT REVIEW\***

Choose Files No file chosen

Please see Photo Guidelines > HELP

(Please Upload the file less than 20 mb and only JPEG File)

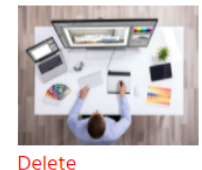

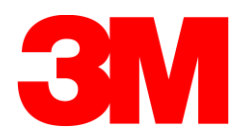

6. It is possible to add some comments on the form in the Comment box near the bottom.

| Do you require follow up action?                                                                                                    | 0 | No |   |     | 0 | Yes |
|----------------------------------------------------------------------------------------------------|---|----|---|-----|---|-----|
| Are you suffering from any pain or discomfort?                                                                                                    | 0 | No |   |     | 0 | Yes |
| Has this questionnaire covered all of the health and safety related issues you wish<br>to raise concerning the use of your workstation or workplace? |   |    | 0 | N/A | 0 | No  |
| Thank you for completing the Self-Assessment form. Please leave any comments you may have below.                                                     |   |    |   |     |   |     |
| Comments                                                                                                    |   |    |   |     |   |     |

7. A risk assessment matrix is shown on the assessment form. This is to gauge the level of discomfort or pain that an employee may be experiencing. If you do suffer from any pain or discomfort, or you are pregnant you must select HIGH risk from the dropdown menu. If you do not feel you have any challenges, then select low risk as appropriate. Intermediate risk can be used if you have some concerns but are not suffering pain or discomfort.

| RISK ASS                                                                                                    | ESMENT:            |                |               |               |
|----------------------------------------------------------------------------------------------------|--------------------|----------------|---------------|---------------|
| 1 is a HIGH risk                                                                                                    |                    | SEVE           | RITY          |               |
|                                                                                                    |                    | Significant(S) | Major(M)      | Negligible(N) |
|                                                                                                    | High(H)            | 1              | 1             | 2             |
| 3 is a LOW risk                                                                                                    | Intermediate(I)    | 1              | 2             | 3             |
|                                                                                                    | Low(L)             | 2              | з             | 3             |
|                                                                                                    |                    |                |               |               |
| IF YOU ARE SUFFERING FROM PAIN AND/OR DISCOMFORT PLEASE S                                                                                    | ELECT HIGH RISK AS | AN ANSWER.     |               |               |
| Overall risk from Self-Assessment Display Screen Equipment (DSE)                                                                             | Select Risk        |                |               |               |
| CONTROLS NOT IN PLACE BUT REQUIRED (TO BE FILLED BY THE CONSULTANT)                                                                          |                    |                |               |               |
| Action Required Responsible Perso                                                                                                    | n                  |                | Due Date      |               |
| I understand the hazards associated with Display Screen Equipment and will ensure that controls are in place to reduce or eliminate the risk |                    |                |               |               |
| Date: 03-07-2020                                                                                                    | Signature:         |                | Dan Gallagher |               |
|                                                                                                    |                    |                |               | SUBMIT        |

NOTE: The **Actions Required** section will be completed by the consultant as part of the DSE assessment review.

8. To finish the assessment, please hit the SUBMIT button.

After the SUBMIT button has been selected, the following screen will appear, and the actual date and time will match that of the assessment will be shown. If you update the assessment and save it the assessment date and time will be updated accordingly.

| HAZARDS                                                                              | SEND PDF TO THE GIVEN MAIL ID                                 |
|--------------------------------------------------------------------------------------|---------------------------------------------------------------|
|                                                                                      | You can not send report because consultant review is pending. |
| SELF-ASSESSMENT DISPLAY                                                              |                                                               |
| SCREEN EQUIPMENT (DSE)<br>WORKSTATION CHECKLIST<br>Submitted On: 2020-08-21 16:04:38 |                                                               |

The assessment has now been submitted and an appointment will need to be scheduled with an ergonomist to review the assessment online. It is not possible to either download the PDF or send the assessment by email at this time (these options will be available only after the Ergonomist has reviewed the consultation with the employee).

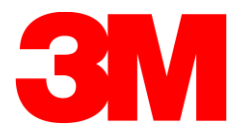

# Part B Scheduling An Appointment with the Ergonomist

- 9. After the SUBMIT button has been selected a copy of the DSE assessment completed by each employee will be received by the SHEQ Support Team.
- 10. An invitation will be sent to each employee by email as soon as possible in order to book an appointment with the consultant in a one-on-one ZOOM session.

| Dear Dan Gallagher,                                                                                                    |
|----------------------------------------------------------------------------------------------------|
| Thank you for submitting you online DSE assessment. Please click on below link to make consultant review booking with the consultant. |
| https://www.getimeonsite.com/gmos-diary booking/bookiphp?id=MTM0&&&_id=MTM0                                                           |
| Thank You,                                                                                                    |
| SHEQPORTAL                                                                                                    |

11. Please click on the link in the email and select the preferred time.

Note 1: the time slots are 20 minutes in duration. Each time slot will have a number appearing to show how many slots are available (e.g., if 3 appears then there are 3 consultant time slots available). If there are none then the slot is not available to book. You will be asked to confirm the booking.

| we any questions?  info@sheq.ie www.getmeonsite.com says Are you sure you want to Book this time slot?  CK Cancel |           |
|----------------------------------------------------------------------------------------------------|-----------|
| Cancel CA                                                                                                    |           |
| Portal Linked                                                                                                    | HOME      |
| SCHEDULE MEETINGS                                                                                                 |           |
| JUN 22 – 26, 2020                                                                                                 | < > today |
| Mon 6/22 Tue 6/23 Wed 6/24 Thu 6/25                                                                               | Fri 6/26  |
| 9am 1 1                                                                                                    |           |
| 9:20am 1 1                                                                                                    |           |
| 9:40am                                                                                                    |           |
| 10am 1                                                                                                    |           |
| 10:20am 1 1                                                                                                    | · · · ·   |
| 10:40am 1 1                                                                                                    |           |
| 11am 1                                                                                                    |           |
| 11:20am 1 1                                                                                                    |           |
| 11:40am 1                                                                                                    |           |
| 12pm 1                                                                                                    |           |
| 12:20pm 1 1                                                                                                    |           |
|                                                                                                    |           |
| 12:40pm 1                                                                                                    |           |

Note 2: Please book the next time slot available if possible. The diary will change colour and you will see the time you have booked marked in YELLOW.

| Have any questions? 🖣 info@sheq.ie                                                                                                    | <ul> <li>+353 21 4536034</li> </ul> |              |          |           |
|----------------------------------------------------------------------------------------------------|-------------------------------------|--------------|----------|-----------|
| SHEQ<br>Porta Linited                                                                                                    |                                     |              |          | НОМЕ      |
|                                                                                                    | SCHED                               | DULE MEETING | GS       |           |
| JUN 22 – 26, 2020                                                                                                    |                                     |              |          | < > today |
| Mon 6/22           9am           920am           940am           10am           10am           10x0am           10x0am           11am           11:20am | Tue 6/23                            | Wed 6/24     | Thu 6/25 | Fri 6/26  |

Note 3: It is possible to change the booking at any time up to 48 hours before the booking just by clicking on the time book and reselecting a new time.

Note 4: You will receive an email confirmation that your booking was successful.

| From: contact@she      | From: contact@sheqportal.ie <contact@sheqportal.ie></contact@sheqportal.ie>                |  |  |  |  |
|------------------------|--------------------------------------------------------------------------------------------|--|--|--|--|
| Sent: Saturday 4 Jul   | y 2020 12:04                                                                               |  |  |  |  |
| To: Dan Gallagher <    | dan@ehasoft.com>                                                                           |  |  |  |  |
| Subject: Booking Su    | ccessfully Confirmed                                                                       |  |  |  |  |
|                        |                                                                                            |  |  |  |  |
|                        |                                                                                            |  |  |  |  |
| Here are the Bookin    | g Details for your DSE Consultation. Please note them carefully and be ready for the call. |  |  |  |  |
|                        |                                                                                            |  |  |  |  |
| LiserName <sup>.</sup> |                                                                                            |  |  |  |  |
| osername.              |                                                                                            |  |  |  |  |
| Start Time:            | 2020-07-06 10:00:00                                                                        |  |  |  |  |
| End Time:              | 2020-07-06 10:20:00                                                                        |  |  |  |  |
| Email:                 | dan@ehasoft.com                                                                            |  |  |  |  |
| Consultant Name:       | Anthony Rodgers                                                                            |  |  |  |  |
| Consultant Mail Id:    | anthony@sheq.ie                                                                            |  |  |  |  |
| Platform:              | ZOOM/Teams Meetings                                                                        |  |  |  |  |
| Meeting ID:            | https://us02web.zoom.u ///acacacacaca                                                      |  |  |  |  |
| Meeting Password       | 7                                                                                          |  |  |  |  |

This will contact the booking details, the name of the consultant and also a link to their ZOOM call. When you click on the ZOOM link you will be put in a 'Waiting Room' until the consultant 'Admits' you and the consultant will start.

Note 5: The consultation will last up to 20 minutes, so it is important that you have completed all the necessary information on the assessment form, including the photo of the workstation. The consultant will review this completed assessment with you, and they will make suggestions as appropriate in terms of any changes that might be necessary.

Note 6: If the consultation goes over 20 minutes this may create a delay for the next person waiting for their consultation.

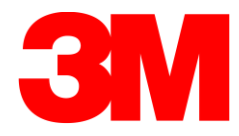

Note 7: The consultant will, if required, complete the Actions Required using the list of approved equipment for purchasing issued by the client company. Items that may be useful but not covered as part of the client company's program may be added to the Comments section.

Note 8: The consultant will add the name of your manager in the Responsible Person section, which you will need to provide.

Note 9: Once approved by the ergonomist, the Ergo assessment report is available to share. Employees need to log into the SHEQ portal and forward to their Line Manager as follows:

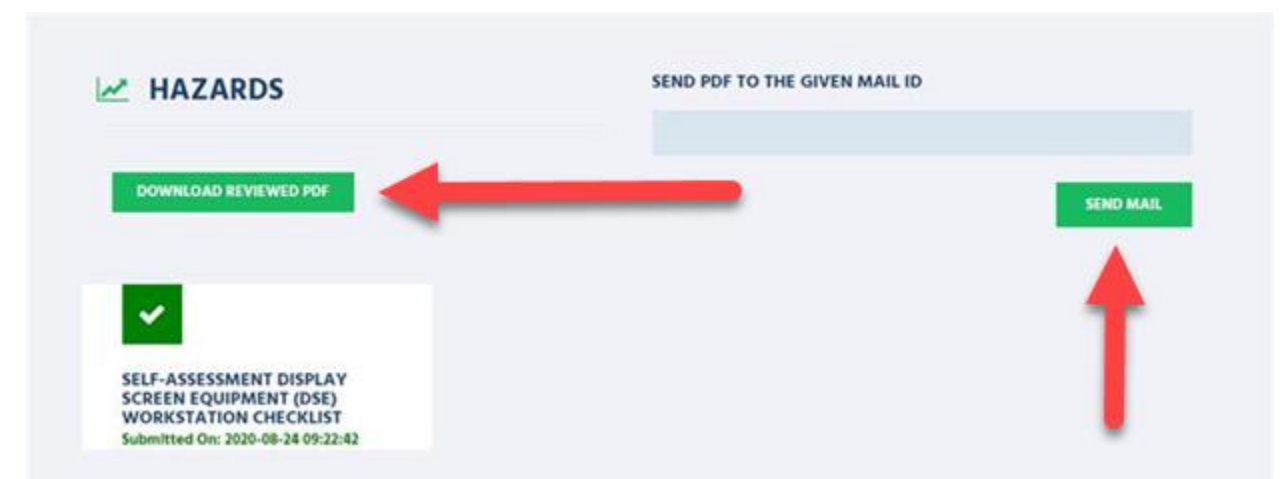

To send a copy there are 2 options: a) use the SEND EMAIL option within the DSE tool <u>OR</u> send a copy of the PDF you downloaded separately (DOWNLOAD REVIEWED PDF) by email using Outlook etc.

Note 10: On Approval of the above Line Manager raises requisition to purchase any items of IT equipment / furniture if identified in report through Approved Suppliers.

#### <u>OR</u>

Line Manager contacts Office Administrator/IT Specialist to order the IT Equipment or Furniture through Approved suppliers

Note 11: IT equipment / furniture must then be set up/installed by employee.

Note 12: If there are any areas of concern a follow up consultation can be booked at a later date. To do this you can log on to your DSE Portal account by going on to the following website <u>https://getmeonsite.com/sp-dse.</u> Once you login into your DSE account you will see the following screen and a button for 'Follow up Meeting'. This button will only be visible after you have completed your initial consultation with the ergonomist.

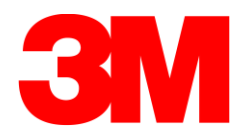

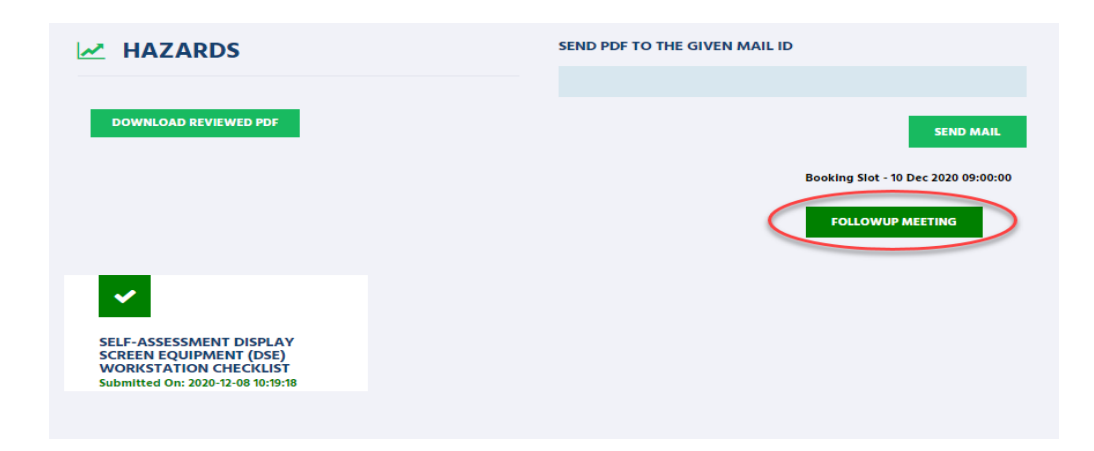

Upon clicking this button, a pop up will appear on your screen:

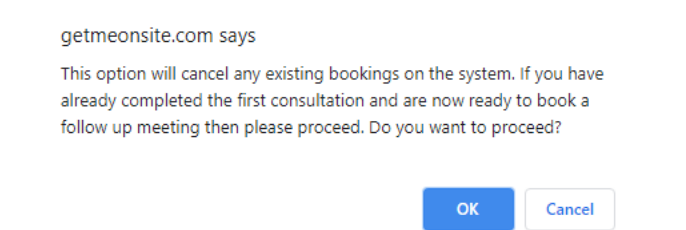

If 'OK' is selected, all previously booked meetings will be cancelled from your diary and you will be redirected to the booking calendar. Select a new time as appropriate.

| DEC 7 – 11, 2020 |             |          |           | < > today |
|------------------|-------------|----------|-----------|-----------|
| Mon 12           | /7 Tue 12/8 | Wed 12/9 | Thu 12/10 | Fri 12/11 |
| 9am              | 2           | 2        | 2         | 2         |
| 9:20am           | 2           | 2        | 2         | 2         |
| 9:40am           | 2           | 2        | 2         | 2         |
| 10am             | 2           | 2        | 2         | 2         |
| 10:20am          | 2           | 2        | 2         | 2         |
| 10:40am          | 2           | 2        | 2         | 2         |
| 11am             | 2           | 2        | 2         | 2         |
| 11:20am          | 2           | 2        | 2         | 2         |
| 11:40am          | 2           | 2        | 2         | 2         |
| 12pm             | 2           | 2        | 2         | 2         |
| 12:20pm          | 2           | 2        | 2         | 2         |
| 12:40pm          | 2           | 2        | 2         | 2         |
| 1pm              | 2           | 2        | 2         | 2         |
| 1:20pm           | 2           | 2        | 2         | 2         |
| 1:40pm           | 2           | 2        | 2         | 2         |
| 2pm              | 2           | 2        | 2         | 2         |
| 2:20pm           | 2           | 2        | 2         | 2         |
| 2:40pm           | 2           | 2        | 2         | 2         |
| 3pm              | 2           | 2        | 2         | 2         |
| 3:20pm           | 2           | 2        | 2         | 2         |
| 3:40pm           | 2           | 2        | 2         | 2         |
| 4pm              | 2           | 2        | 2         | 2         |
| 4:20pm           | 2           | 2        | 2         | 2         |
| 4:40pm           | 2           | 2        | 2         | 2         |